## **SKILT**PRODUKSJON

## Veiledning etter installering av WinPCSign 2018 Basic og Pro

For å komme i gang med å installere kartplotteren din, er det viktig å vite om den er koblet til via en seriell kabeltilkobling (den grå kabelen som følger med datamaskinen) eller om den er koblet til via USB-til-seriell adapter. En USB -adapter krever en driver som kan installeres med den lille medfølgende CD, og følg deretter veiledningen nedenfor.

USB-DRIVERE FOR ADAPTER KJØPT FRA OSS KAN NEDLASTES HER: https://www.datamarked.dk/download/126725/usb\_seriel\_driver\_(1).zip

Hvis du har koblet kartplotteren via seriekabel uten USB-adapter, går du inn i enhetsbehandling ved å søke i søkefunksjonen på **DEVICE MANAGER**.

| A    | <b>lle</b> Apps           | Dokumenter              | Web   | Mere 🔻 | جې ····          |  |
|------|---------------------------|-------------------------|-------|--------|------------------|--|
| Bed  | ste match                 |                         |       | _      |                  |  |
|      | Enhedsha<br>Kontrolpan    | <b>åndtering</b><br>nel |       | >      |                  |  |
| Inds | stillinger                |                         |       | _      | Enhedshåndtering |  |
| ē    | Deltag kun                | i MDM                   |       | >      | Kontrolpanel     |  |
| ø    | Adgang til a              | arbejde eller sko       | ole   | >      |                  |  |
| Søg  | på internettet            | t                       |       |        | 🖬 Åbn            |  |
| Q    | ENHEDSHÅ<br>webresultater | NDTERING - Se           |       | >      |                  |  |
| Q    | enhedshånd                | dtering <b>windo</b> w  | /s 10 | >      |                  |  |
| Q    | enhedshånd                | dtering <b>driver</b>   |       | >      |                  |  |
| Q    | enhedshånd                | dtering <b>engelsk</b>  | c     | >      |                  |  |
|      |                           |                         |       |        |                  |  |
|      |                           |                         |       |        |                  |  |
|      |                           |                         |       |        |                  |  |
|      |                           |                         |       |        |                  |  |
| Q    | ENHEDSHÅ                  | NDTERING                |       |        |                  |  |

Gå deretter under **PORTE (Com og LPT)**.

Se hvilken **COM**-port plotteren din er på, akkurat som på bildet her hvor den er på **COM4**.

| 📇 Enhedshåndtering                   |  |  | × |
|--------------------------------------|--|--|---|
| Filer Handling Vis Hjælp             |  |  |   |
| 🗢 🔿 📅 🛛 🚰 💭                          |  |  |   |
|                                      |  |  | ^ |
| > 😹 Batterier                        |  |  |   |
| > 📑 Billedenheder                    |  |  |   |
| > 📓 Biometriske enheder              |  |  |   |
| > 🚯 Bluetooth                        |  |  |   |
| > 🛺 Brugerstyrede inputenheder       |  |  |   |
| > 🛄 Computer                         |  |  |   |
| > 👝 Diskdrev                         |  |  |   |
| > 🧟 Dvd/cd-rom-drev                  |  |  |   |
| > 🧾 Hukommelsesteknologienheder      |  |  |   |
| > 🦏 IDE ATA/ATAPI-controllere        |  |  |   |
| > 👰 Kameraer                         |  |  |   |
| > 🍰 Lagerenhedscontrollere           |  |  |   |
| > 🕠 Lyd-, video- og spil-controllere |  |  |   |
| > 🕠 Lydoutput og -input              |  |  |   |
| > 側 Mus og andre pegeredskaber       |  |  |   |
| > 🚽 Netværkskort                     |  |  |   |
| > - Maturork initiastructure Devices |  |  |   |
| 💎 📮 Porte (COM og LPT)               |  |  |   |
| USB Serial Port (COM4)               |  |  |   |
|                                      |  |  |   |
| > Processorer                        |  |  |   |
| > 🔚 Sensorer                         |  |  |   |
| > 📲 Sikkerhedsenheder                |  |  |   |
| > Skærme                             |  |  |   |
| N 🔜 Skærmkort                        |  |  | × |
|                                      |  |  |   |

Så inne i **WinPCSign** må vi få tilgang til plotteren på COM-porten vi nettopp har blitt fortalt, (i eksemplet her COM4). Dette gjøres ved å starte WinPCSign og velge **SETTING** i toppmenyen og deretter velge underelementet **PLOTTER CODES**.

| WinPCSIGN - [WinPCS1]                                                                 |                                                               |
|---------------------------------------------------------------------------------------|---------------------------------------------------------------|
| L File Edit View Draw Text Tools Bitmap Shape                                         | Setting Window Help                                           |
|                                                                                       | Brush / Pen Att Att                                           |
| 20 10<br>N<br>N<br>0<br>-<br>-<br>-<br>-<br>-<br>-<br>-<br>-<br>-<br>-<br>-<br>-<br>- | Setup                                                         |
|                                                                                       | Plotter codes                                                 |
|                                                                                       | Powerful computer ON/OFF                                      |
|                                                                                       | Fill selected elements<br>Ignore brush color<br>Reset Toolbar |
|                                                                                       |                                                               |

Trykk deretter på << Add / Remove plotter >>:

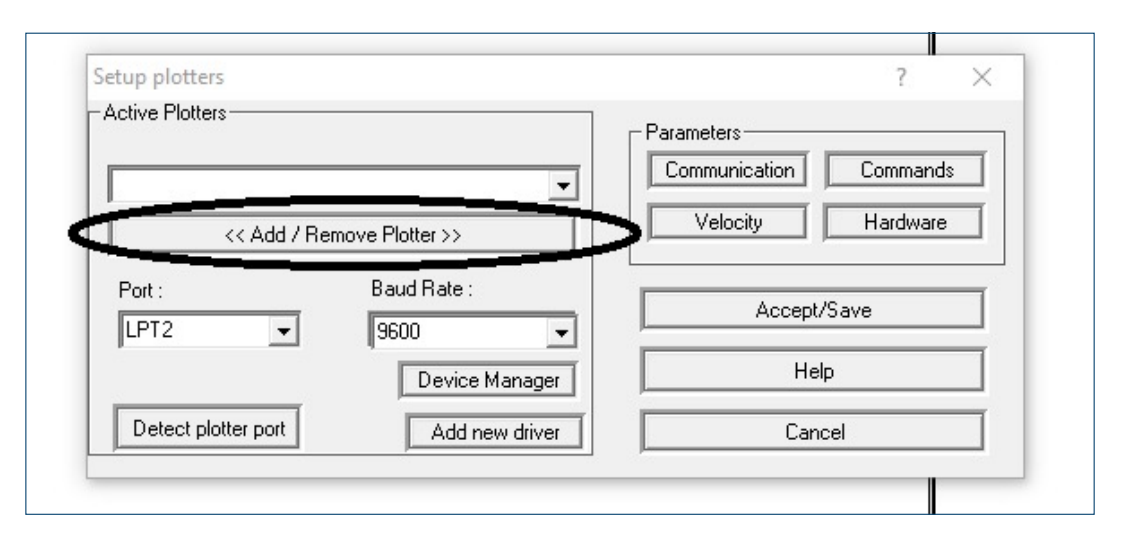

Her må du finne din plotter (i eksemplet her en Redsail RS720C) og trykke Add til og deretter OK:

| Setup plotte   | Add/Remove active plotter                                                                                                    | ] ×   |
|----------------|----------------------------------------------------------------------------------------------------|-------|
| Port :<br>LPT2 | REDSAIL LP RS450C/15 A<br>REDSAIL LP RS720C/24<br>REDSAIL LP RS800C/30<br>REDSAIL RS1120C/40<br>REDSAIL RS1360C/48<br>REDSAIL RS360C/12<br>REDSAIL RS360C/12<br>REDSAIL RS720C/24<br>AEDSAIL RS720C/24<br>REDSAIL RS720C/24<br>REDSAIL RS720C/24<br>REDSAIL RS720C/24<br>REFINE CC 1350 | mands |
| Detect p       | OK Cancel                                                                                                    | F     |

Velg deretter **Port** og sett den til porten du fant i device manager (i eksemplet her var det COM4).

|              |            |                 | Parameters    |          |
|--------------|------------|-----------------|---------------|----------|
| EDSAIL RS7   | 20C/24     | •               | Communication | Commands |
| <-           | < Add / Re | move Plotter >> | Velocity      | Hardware |
| Port :       |            | Baud Rate :     | Accent/Sav    |          |
| COM1         | -          | 9600 💌          |               | <u> </u> |
| COM1<br>COM2 | ^          | Device Manager  | Help          |          |
| COM3<br>COM4 |            | Add new driver  | Cancel        |          |
| COM5<br>COM6 | ~          |                 | <u></u>       |          |

Start plotteren på nytt ved å slå den av og på, og du er nå klar til å plotte.